# Contents

University College Cork

# UCC ESS Online Leave Requests Employee Dashboard

Version 2: V28

| How to A | Access UCC Employee Self Service (ESS) | 1  |
|----------|----------------------------------------|----|
| My Tii   | ne                                     | 2  |
| A.       | Book Annual Leave                      | 3  |
| В.       | Record Sick Leave                      | 7  |
| C.       | Cancel or Edit Leave Requests          | 11 |

# How to Access UCC Employee Self Service (ESS)

- 1. Type the following URL into a web browser <u>http://www.ucc.ie/en/ess</u>
- 2. This brings you to the main UCC Employee Self Service (ESS) webpage.

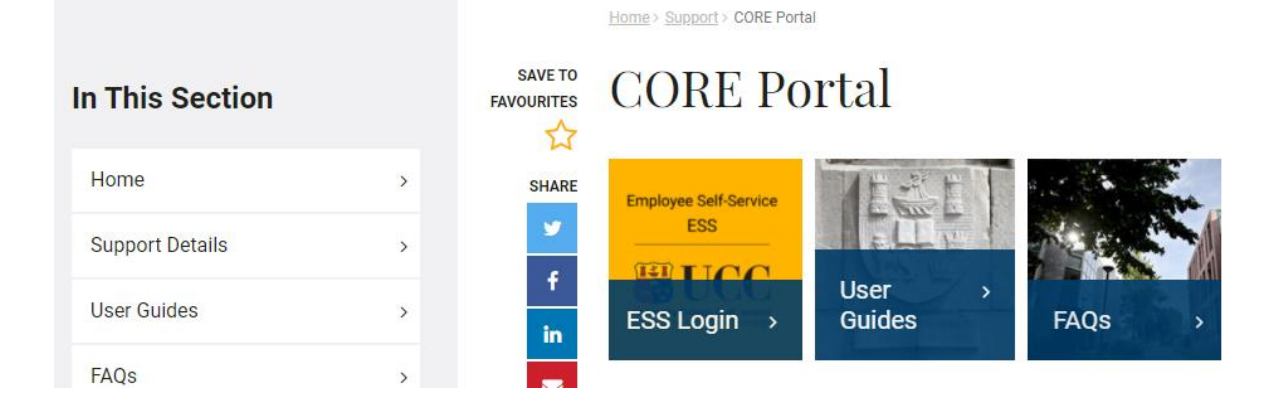

- 3. Click on ESS Login
- 4. This will open the Core Portal ESS@UCC login page

Staff can securely access ESS using Single Sign On (SSO) meaning your @ucc.ie login credentials.

| Coláiste na hOliscoile Corce | c<br>aigh           | Enter your @ucc.ie<br>login credentials, i.e |
|------------------------------|---------------------|----------------------------------------------|
| Sign in                      |                     | select Next                                  |
| john.doe@ucc.ie 🗲            |                     |                                              |
| Can't access your account?   | ?                   |                                              |
| Sign-in options              |                     | -                                            |
|                              | Back                | Next                                         |
|                              |                     |                                              |
| Problems signing in?         | Students.           | please go to                                 |
| https://sit.ucc.ie for hel   | p. <i>Staff</i> , p | lease go to                                  |

| - 5 | Eptor possavord                                                                                           | Enter your UCC<br>network pass <u>wo</u> rd |  |
|-----|----------------------------------------------------------------------------------------------------|---------------------------------------------|--|
|     | Forgot my password                                                                                        | Sign in                                     |  |
| ł   | Problems signing in? Students, p<br>https://sit.ucc.ie for help. Staff, pl<br>https://it.ucc.ie for help. | please go to<br>ease go to                  |  |
|     |                                                                                                    |                                             |  |

## My Time

Click on the My Time tab on the Employee Dashboard as highlighted below

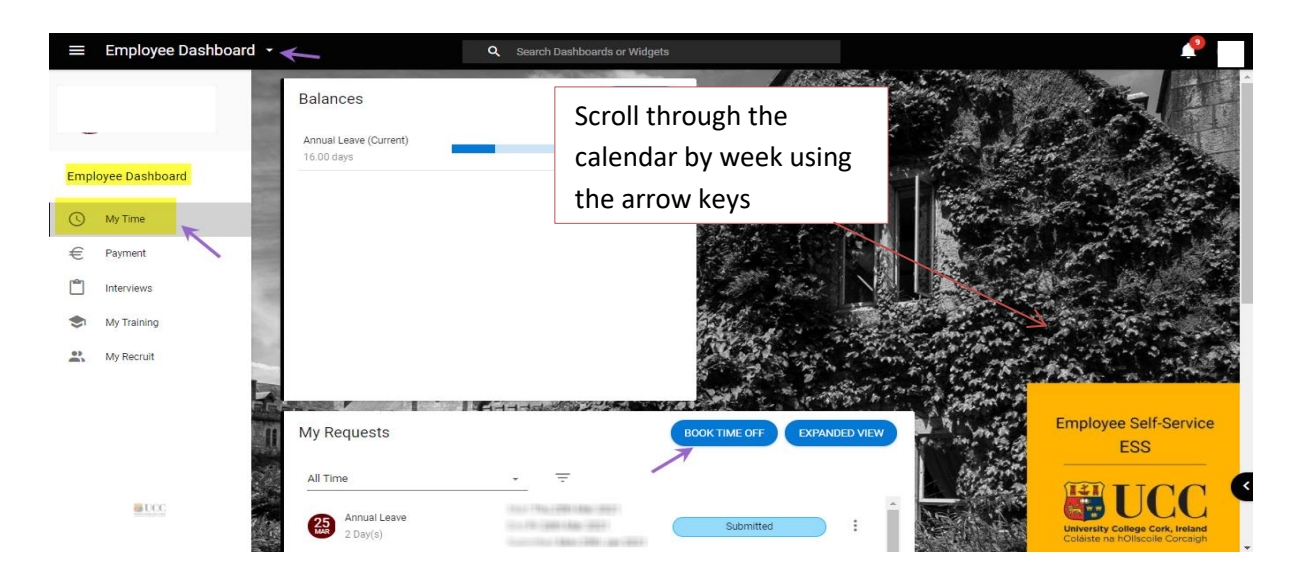

## **Employee Dashboard – My Time**

The following information is available to view:

- Balances
- My Requests [Book Time Off]
- Work Week This shows the calendar by week with a rest day on Saturdays and Sundays. The time which appears on each working day is a standard system setup and cannot be changed to accurately reflect an individual's working hours.

My Requests [Book Time Off]

#### Book Time Off allows you to

- A. Book Annual Leave
- B. Record Uncertified Sick Leave [max of 2 consecutive days]
- C. Cancel or edit any of the above Leave which has been submitted though ESS only

#### A. Book Annual Leave

- 1. Click on **Book Time Off**
- 2. The following screen appears

| Employee Dashbo                                 | ard   |             |  |
|-------------------------------------------------|-------|-------------|--|
| Book Time Off<br>Employee Dashboard > Book Time | Off   |             |  |
| Create New Leave Rec                            | quest |             |  |
| Leave Type *                                    |       |             |  |
| Annual Leave                                    | Ŧ     | Part Day    |  |
| Start Date *                                    |       | End Date*   |  |
| 25-Mar-2021                                     | Ē     | 26-Mar-2021 |  |

| _      |     |      |   |   |    |   |
|--------|-----|------|---|---|----|---|
| $\sim$ | ~   | <br> | - | - | ÷. | - |
|        | ( 1 | <br> |   |   |    |   |
| 9      | ~   | <br> | ~ |   |    |   |

- 3. Choose Leave Type Annual Leave (or UNCERT Sick Leave/ for absence due to illness where a sick cert is not required, i.e. up to a maximum of 2 days or Certified Sick Leave which has no time restriction, and a medical cert is being provided to the People & Culture Office)
- 4. Click on the calendar icon to choose a start date or type in the date required in the appropriate format.

| Book Time Off<br>Employee Dashboard > Book Time | e Off    |             |  |
|-------------------------------------------------|----------|-------------|--|
| Create New Leave Red                            | quest    |             |  |
| Leave Type *                                    |          |             |  |
| Annual Leave                                    | *        | Part Day    |  |
| Start Date *                                    |          | End Date *  |  |
| 04-May-2021                                     | <b>—</b> | 04-May-2021 |  |
| Comments                                        |          |             |  |
| Annual Leave Day Request,                       |          |             |  |

- 5. Is this Half day leave?
  - a. Slide the Part day leave indicator to the right
  - b. This will allow you to book a half day leave in either the morning or evening in 'Time of Day'

| Book Time Off                      |          |          |   |  |
|------------------------------------|----------|----------|---|--|
| Employee Dashboard > Book Time Off |          |          |   |  |
|                                    |          |          |   |  |
| Create New Leave Request           |          |          |   |  |
| Leave Type *                       |          |          |   |  |
| Annual Leave                       | -        | Part Day |   |  |
|                                    |          |          | / |  |
| Start Date *                       |          |          |   |  |
| 04-May-2021                        | <u> </u> |          |   |  |
|                                    |          |          |   |  |
| Time of Day                        | -        | -        |   |  |
| Select Morning or Evening          |          |          |   |  |
| Part of Day                        |          |          |   |  |
| 1/2 of a day                       | *        |          |   |  |
| Select Part Of This Day            |          |          |   |  |
| Comments                           |          |          |   |  |
| Annual Leave Day Request,          |          |          |   |  |

| reate New Leave Re     | quest                                                                                                    |                                                                                                    |             |           |    |
|------------------------|----------------------------------------------------------------------------------------------------|----------------------------------------------------------------------------------------------------|-------------|-----------|----|
| eave Type *            |                                                                                                    |                                                                                                    |             |           |    |
| inuai Leave            | * Part Day                                                                                                    |                                                                                                    |             |           |    |
| art Date *             | End Date*                                                                                                    |                                                                                                    |             |           |    |
| -Mar-2021              | 26-Mar-2021                                                                                                    | <u> </u>                                                                                                    |             |           |    |
|                        |                                                                                                    |                                                                                                    |             |           |    |
| omments                |                                                                                                    |                                                                                                    |             |           |    |
|                        |                                                                                                    |                                                                                                    |             |           |    |
|                        |                                                                                                    |                                                                                                    |             |           |    |
|                        |                                                                                                    |                                                                                                    |             |           |    |
| salance information    |                                                                                                    |                                                                                                    |             |           |    |
| lame                   | Allowance                                                                                                    | Requested                                                                                                    | Booked      | Remaining |    |
| Innual Leave (Current) | 22.00                                                                                                    | 0.00                                                                                                    | 0.00        | 16.00     |    |
|                        |                                                                                                    |                                                                                                    |             |           | SU |
|                        |                                                                                                    |                                                                                                    |             |           |    |
|                        |                                                                                                    |                                                                                                    |             |           |    |
|                        |                                                                                                    | Contraction of the local division of the local division of the loc | a destead - |           |    |
|                        | Service and the service of the service of the servi |                                                                                                    |             |           |    |
| N                      |                                                                                                    |                                                                                                    |             |           |    |
| Your                   | Request has be                                                                                                    | en successfully s                                                                                                    | submitted.  |           |    |
| Your                   | Request has be                                                                                                    | en successfully s                                                                                                    | submitted.  |           |    |
| Your                   | Request has be                                                                                                    | en successfully s                                                                                                    | submitted.  |           |    |
| Your                   | Request has be                                                                                                    | en successfully s                                                                                                    | submitted.  |           |    |

#### 6. Click on Submit to send the request to your designated Line Manager

Please note once a leave request has been submitted through ESS it may take up to 10 minutes for the request to be processed and sent to the Line Manager/Leave Approver

7. Your Line Manager will receive an email notification to their @ucc.ie email address notifying them that you have submitted an Annual Leave request and it requires action

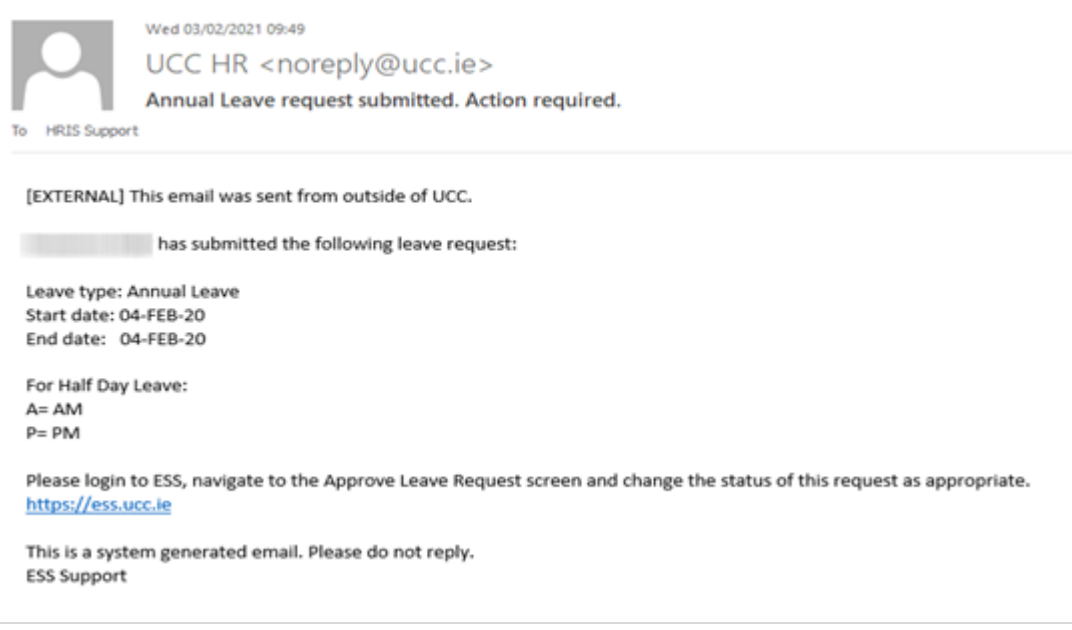

- 8. You will also receive an email to **your** @**ucc.ie email** address verifying that your Annual Leave request has been submitted
- 9. On the My Requests widget your Annual Leave Requests show as Submitted until they have been approved.

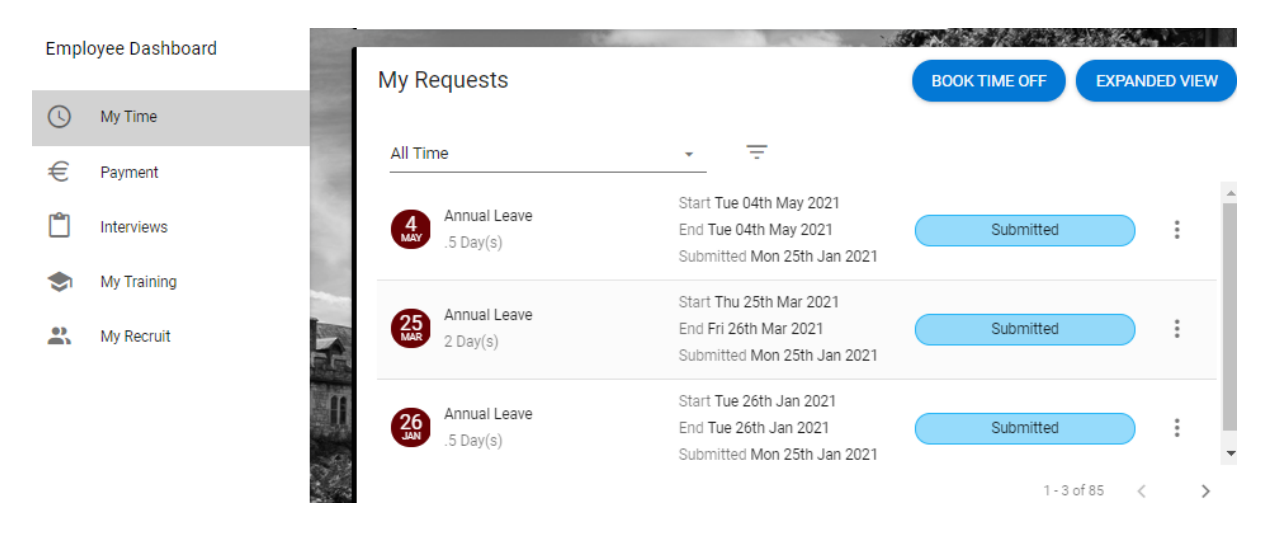

- 10. Once your manager has approved the submitted leave you will receive an email confirming the approval to **your @ucc.ie email address**
- 11. When you log into ESS you will also see the status of your leave request has been changed to Approved on the My Requests widget. You can cancel your leave request also before it has been approved and these requests will show as Cancelled.

| My Requests               |                                                                                 | BOOK TIME OFF | EXPANDED VIEW |
|---------------------------|---------------------------------------------------------------------------------|---------------|---------------|
| All Time                  | • <u>-</u>                                                                      |               |               |
| Annual Leave<br>4 Day(s)  | Start Mon 07th Sep 2020<br>End Thu 10th Sep 2020<br>Submitted Thu 27th Aug 2020 | Approved      | :             |
| Annual Leave<br>.5 Day(s) | Start Thu 06th Aug 2020<br>End Thu 06th Aug 2020<br>Submitted Tue 04th Aug 2020 | Cancelled     |               |
| Annual Leave<br>2 Day(s)  | Start Mon 06th Jul 2020<br>End Tue 07th Jul 2020<br>Submitted Mon 15th Jun 2020 | Approved      |               |
|                           |                                                                                 | 7-90          | of 85 < >     |

12. Your Annual Leave Balance on the My Balances widget will also be updated to reflect the days you have booked, to drill down and view further details on leave balances and past instances click on Balance

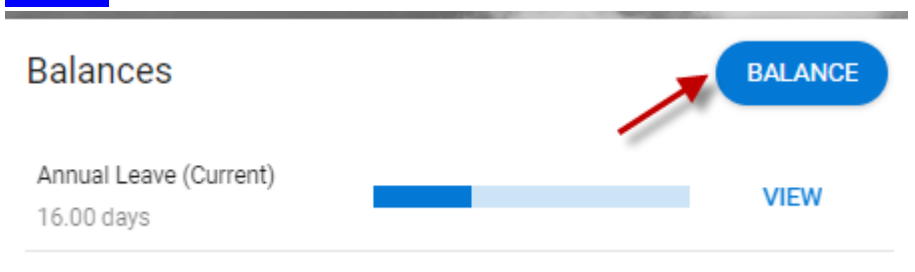

## **B.** Record Sick Leave

Please note that Uncertified Sick Leave refers to absence from work, due to illness or injury for a maximum of two days. If you select uncertified sick leave that exceeds two days, it will not be possible for a manager/nominee to approve/enter it on ESS. Please see leave policy on People & Culture Office website <a href="https://www.ucc.ie/en/hr/policies/leave/sick/">https://www.ucc.ie/en/hr/policies/leave/sick/</a>

Note: The process below is based upon standard People & Culture practices regarding the administration of sick leave.

- If a staff member is ill, they must inform their direct manager or nominee by phone or email as soon as possible
- For 'Uncertified Sick Leave' (which is a max of 2 consecutive days, as per People & Culture Office policy):
  - When staff member returns to work, s/he records the absence in Core ESS which is then approved by their manager.
  - Each staff member should also <u>email</u> their manager and copy their nominee [if required] on their return to work
- Record Uncertified Sick Leave [up to 2 consecutive days only]

On the Employee Dashboard under **Book Time Off, select the type of leave you are requesting, in this instance Uncert Sick Leave.** 

| ← Employee Dashboard                                |   |
|-----------------------------------------------------|---|
| Book Time Off<br>Employee Dashboard > Book Time Off |   |
| Create New Leave Request                            | : |
| Leave Type *                                        | • |
| Annual Leave                                        |   |
| UNCERT SICK LEAVE [MAX 2 DAYS]                      |   |

Enter the relevant dates (use Part Day slider if for half day)

Use the dropdown arrow on the Reason field to select a reason from the list available.

| emproyoo b aomooara                                 |                           |   |  |           |
|-----------------------------------------------------|---------------------------|---|--|-----------|
| Book Time Off<br>Employee Dashboard > Book Time Off |                           |   |  | ACTIONS - |
| Create New Leave Request                            |                           |   |  |           |
| Leave Type *<br>Sick Leave (Casual Paid 100%)       | Part Day                  |   |  |           |
| Start Date *                                        | End Date *<br>09-Apr-2020 | * |  |           |
| Resson* 🔪 🖌                                         |                           |   |  |           |
| Select a Reason                                     | _                         |   |  |           |
| Comments                                            | _                         |   |  |           |
|                                                     |                           |   |  |           |
| Balance Information                                 |                           |   |  |           |
|                                                     |                           |   |  | SUBMIT    |

You can choose to add a comment for further information.

Click on Submit to send the request to your designated Line Manager

Note: Uncertified sick leave submitted can be up to a maximum of 2 consecutive days, as per People & Culture Office policy

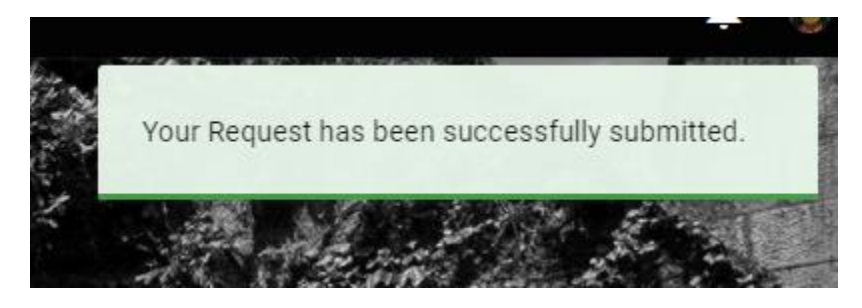

Please note once a leave request has been submitted through ESS it may take up to 10 minutes for the request to be processed and sent to the Line Manager/Leave Approver

1. Your manager will receive an email notification to their **@ucc.ie email address** notifying them that you have submitted an Uncertified Sick Leave request, and it requires action.

Tue 26/01/2021 12:07 N UCC HR <noreply@ucc.ie> Sick Leave (Casual Paid 100%) request submitted. Action required. To HRIS Support We removed extra line breaks from this message. [EXTERNAL] This email was sent from outside of UCC. has submitted the following leave request: Leave type: Sick Leave (Casual Paid 100%) Start date: 28-OCT-20 End date: 28-OCT-20 For Half Day Leave: A= AM P= PM Please login to ESS, navigate to the Approve Leave Request screen and change the status of this request as appropriate. https://ess.ucc.ie

This is a system generated email. Please do not reply. ESS Support

- 2. You will also receive an email to **your** @**ucc.ie email** address verifying that your Uncertified Sick Leave request has been submitted.
- 3. On the My Requests widget you will now see your request displayed as Submitted

| Annual Leave<br>1 Day(s) Start Mon 25th Jan 2021<br>End Mon 25th Jan 2021<br>Submitted Mon 25th Jan 2021 Submitted Submitted Submitt |     |
|----------------------------------------------------------------------------------------------------|-----|
| 01 1 11 1 001- 0 1 0000                                                                                                    | :   |
| Sick Leave (Casual Paid 100%)     Start Wed 28th Oct 2020       1 Day(s)     End Wed 28th Oct 2020       Submitted Tue 26th Jan 2021     Submitted                                                                                                    | ••• |

- 4. Once your manager has approved the submitted Leave you will receive an email confirming the approval to **your @ucc.ie email address**
- 5. When you log into ESS you will also see the status of your leave request has been changed to Approved on the My Requests widget

If you submit a leave request and your manager rejects the application, you will be notified via email to your @ucc.ie email address.

The request status will show as Rejected on ESS

| Annual Leave<br>.5 Day(s) | Start Thu 21st May 2020<br>End Thu 21st May 2020<br>Submitted Wed 20th May 2020 | Rejected |
|---------------------------|---------------------------------------------------------------------------------|----------|
|---------------------------|---------------------------------------------------------------------------------|----------|

Enter the relevant dates (use Part Day slider if for half day)

Use the dropdown arrow on the Reason field to select a reason from the list available. Enter a comment if you wish, please note that any field with an asterisk is mandatory.

Your Request has been successfully submitted.

Please note once a leave request has been submitted through ESS it may take up to 10 minutes for the request to be processed and sent to the Line Manager/Leave Approver

- 1. Your Leave Approver will receive an email notification to their **@ucc.ie email address** notifying them that you have submitted a Certified Sick Leave request, and it requires action.
- 2. You will also receive an email to your @ucc.ie email address verifying that your Certified Sick Leave request has been submitted.
- 3. On the My Requests widget you will now see your request displayed as Submitted

| Emplovee Dashboard |          | My Requests |                                                      | BOOK TIME OFF ACTIONS - |
|--------------------|----------|-------------|------------------------------------------------------|-------------------------|
|                    | <b>^</b> | All Time    | • <del>.</del>                                       |                         |
| (L) My Time        |          |             | Start Mon 04th Mar 2024                              |                         |
| € Payment          |          | 4 day(s)    | End Thu 07th Mar 2024<br>Submitted Wed 06th Mar 2024 | Submitted               |

- 4. The manager can view the request on their Manager Dashboard on ESS (along with any document attached) and may select 'Recommend for Approval' which will direct the request to the People & Culture Leave Administrator. Once the submitted request has been approved by the Leave administrator you will receive an email confirming the approval to **your @ucc.ie email address**
- 5. When you log into ESS you will also see the status of your leave request has been changed to Approved on the My Requests widget
- 6. If you submit a leave request and it is rejected, you will be notified via email to your @ucc.ie email address. The request status will display as Rejected on ESS under 'My Requests'.

## C. Cancel or Edit Leave Requests

Please note that once approved online leave is historic, then any possible amendment or cancellation must be requested directly from the Approver, approved leave at a future date can be cancelled on ESS. This is the same process for annual leave or sick leave.

From the My Requests widget choose the request you need to amend and click on the ellipsis icon to get more options, i.e. to Edit or Cancel (Note this is at Submitted stage before it has been approved & the date is in the future)

| My Requests               |                                                                                 | BOOK TIME OFF EXPANDED VIEW |
|---------------------------|---------------------------------------------------------------------------------|-----------------------------|
| All Time                  | • <del>-</del>                                                                  |                             |
| Annual Leave<br>.5 Day(s) | Start Tue 04th May 2021<br>End Tue 04th May 2021<br>Submitted Mon 25th Jan 2021 | Submitted                   |
| Annual Leave<br>2 Day(s)  | Start Thu 25th Mar 2021<br>End Fri 26th Mar 2021<br>Submitted Mon 25th Jan 2021 | Submitted Cancel            |
| Annual Leave<br>.5 Day(s) | Start Tue 26th Jan 2021<br>End Tue 26th Jan 2021<br>Submitted Mon 25th Jan 2021 | Submitted :                 |

When you select Edit the details of the leave request appear, in this example it's a part day, so the date can be amended, or it can be changed to a full day(s) or the time can be amended before submitting again. You can also edit a Certified Sick Leave request to add the medical note if you forgot to attach it originally.

| ← Employee Dashboard                              |       |                |                                                                                                    |  |  |
|---------------------------------------------------|-------|----------------|----------------------------------------------------------------------------------------------------|--|--|
| Edit Request<br>Employee Dashboard > Edit Request |       |                |                                                                                                    |  |  |
| Create New Leave Request                          |       |                |                                                                                                    |  |  |
| Leave Type *<br>Annual Leave                      | -     | Part Day       |                                                                                                    |  |  |
| Start Date *<br>04-May-2021                       | Ħ     |                |                                                                                                    |  |  |
| Time of Day                                       | -     |                |                                                                                                    |  |  |
| Select Morning or Evening                         |       |                |                                                                                                    |  |  |
| Part of Day                                       | -     |                |                                                                                                    |  |  |
| Select Part Of This Day                           |       |                |                                                                                                    |  |  |
| Comments<br>Annual Leave Day Request,             |       |                |                                                                                                    |  |  |
|                                                   |       |                |                                                                                                    |  |  |
|                                                   |       |                |                                                                                                    |  |  |
|                                                   |       |                |                                                                                                    |  |  |
|                                                   |       |                |                                                                                                    |  |  |
| Your Request has been such                        | cessf | ully re-       |                                                                                                    |  |  |
| submitted.                                        |       |                |                                                                                                    |  |  |
|                                                   |       |                |                                                                                                    |  |  |
| and State Articles                                | zta:  | And the second | The second second second second second second second second second second second second second second second se |  |  |

| COREHR.Mail.Service ANNUAL LEAVE request cancelled by JOSEPHINE BLOGGS | Tue 11/04/2017 10:15 | 36 KB |  |
|------------------------------------------------------------------------|----------------------|-------|--|
|                                                                        |                      |       |  |

To cancel the Leave request, select the Ellipsis again to view the option to Cancel, click on Cancel and it will be removed, a notification appears onscreen, and it can be viewed under the Requests widget.

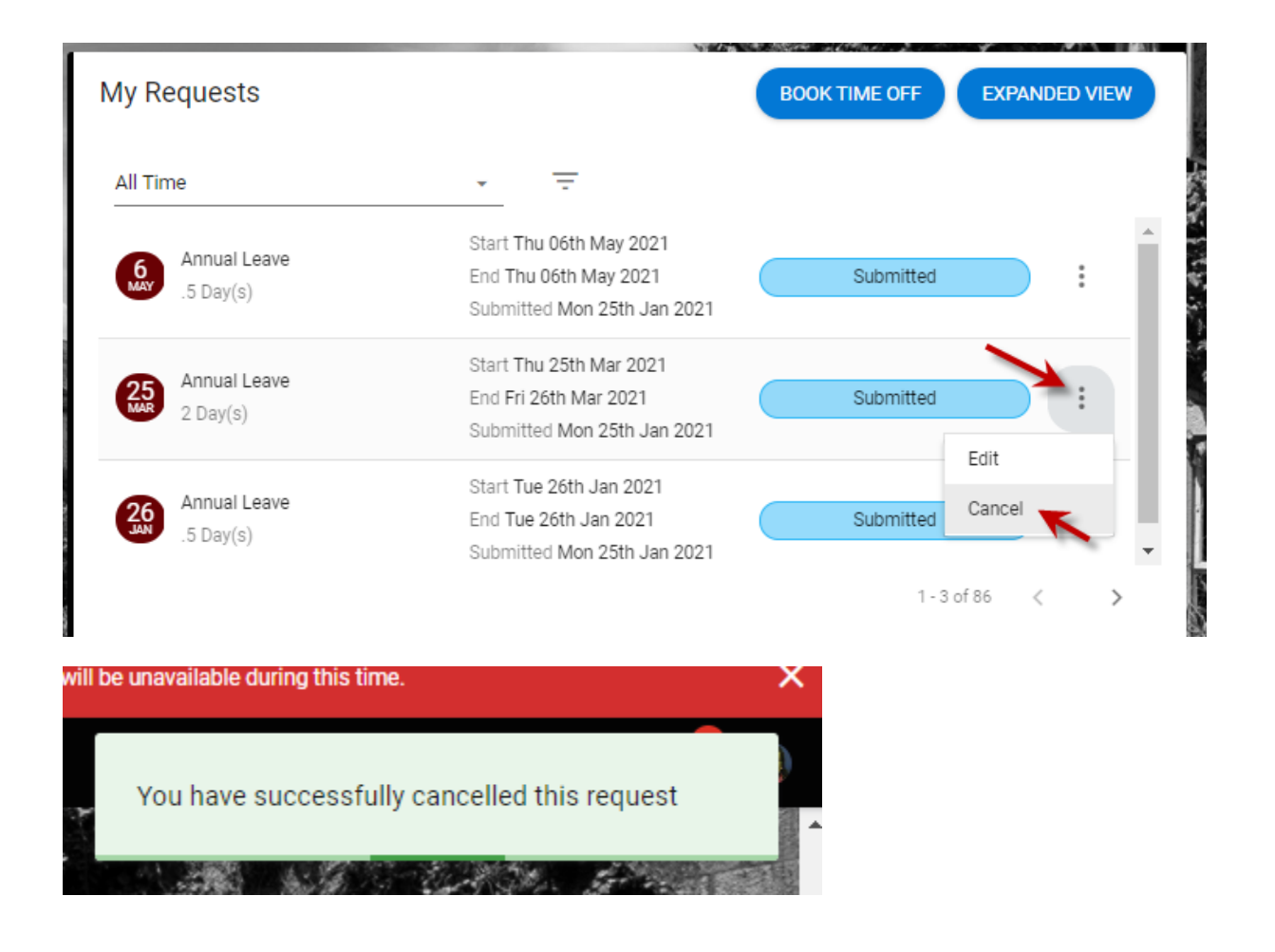

1. From the **My Requests** widget choose the cancelled option from the filter which then shows the relevant annual leave as cancelled status

| My Requests    |                                                  | BOOK TIME OFF EXP | ANDED VIEW |
|----------------|--------------------------------------------------|-------------------|------------|
| All Time       | - = ←                                            |                   |            |
| 6 Annual Leave | Start Thu 06th Filter 1<br>End Thu 06th May 2021 | Submitted         | :          |

Select which Status you wish to view, e.g. Approved Requests, Rejected, Cancelled, Submitted

| My Requests               | Filter                                                                     | EXPANDED VIEW |
|---------------------------|----------------------------------------------------------------------------|---------------|
| All Time                  | Pay Code                                                                   | <u>·</u>      |
| Annual Leave<br>.5 Day(s) | S<br>E<br>S                                                                |               |
| 2 Day(s)                  | S Approved<br>Rejected<br>S Cancelled                                      |               |
| Annual Leave<br>.5 Day(s) | Start Ti Submitted<br>End Tue 2007 San 2021<br>Submitted Mon 25th Jan 2021 | putrimited :  |